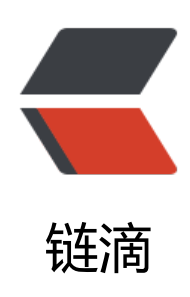

## Lombok 安装、入门 - 消除冗长的 java 代 码

作者: huluwa

原文链接: https://ld246.com/article/1484815801220

来源网站: 链滴

许可协议: 署名-相同方式共享 4.0 国际 (CC BY-SA 4.0)

```
<span style="color:#333333;line-height:1.5;">在线帮助文档: </span><a target=" blank" h
ef="https://projectlombok.org/features/index.html">https://projectlombok.org/features/inde
.html</a>
<div>
</div>
<p style="font-family:'Open Sans', 'Helvetica Neue', Helvetica, Arial, STHeiti, 'Microsoft Yahei',
SimSun, sans-serif;color:#333333;font-size:1.42857em;">
 windows环境
icrosoft Yahei', SimSun, sans-serif;font-size:14px;">
 \langle | \rangle
   1.下载lombok.jar包<a target=" blank" href="https://projectlombok.org/download.htm"
">https://projectlombok.org/download.html</a>
   \langle | \rangle
   2.运行Lombok.jar: <a href="http://lib.csdn.net/base/javase" target=" blank">Ja
a</a>&nbsp;-jar D:\software\lombok.jar&nbsp;D:\software\lombok.jar这是windows下lombok.
ar所在的位置
   数秒后将弹出一框,以确认eclipse的安装路径
 <1i>
   3.确认完eclipse的安装路径后,点击install/update按钮,即可安装完成
   \langle | \rangle
   4.安装完成之后,请确认eclipse安装路径下是否多了一个lombok.jar包,并且其
   配置文件eclipse.ini中是否 添加了如下内容:
-javaagent:lombok.jar
-Xbootclasspath/a:lombok.jar
如果上面的答案均为<span style="color:#006666;">true</span
,那么恭喜你已经安装成功,否则将缺少的部分添加到相应的位置即可
 \langle | \rangle
   5.重启eclipse或myeclipse
   <p style="font-family:'Open Sans', 'Helvetica Neue', Helvetica, Arial, STHeiti, 'Microsoft Yahei',
SimSun, sans-serif;color:#333333;font-size:1.42857em;">
 liunx环境
基本步骤和上面一样,在第二步
```

```
icrosoft Yahei', SimSun, sans-serif;font-size:14px;">
  \langle | i \rangle
    2.执行 java -jar /home/user/software/eclipse/lombok.jar /home/user/sof
ware/eclipse/lombok.jar是我的lombok.jar所在的目录。我的eclipse是安装在
    <span style="color:#2AA198;">/home/user/software/eclipse/<
span>目录下
执行完成之后,查看eclipse.ini文件查看: 
-javaagent:<span style="color:#2AA198;">/home/u</span>ser/software/eclipse/lomb
k.jar
  <br />
<div style="text-align:center;font-family:'microsoft yahei';">
</div>
```